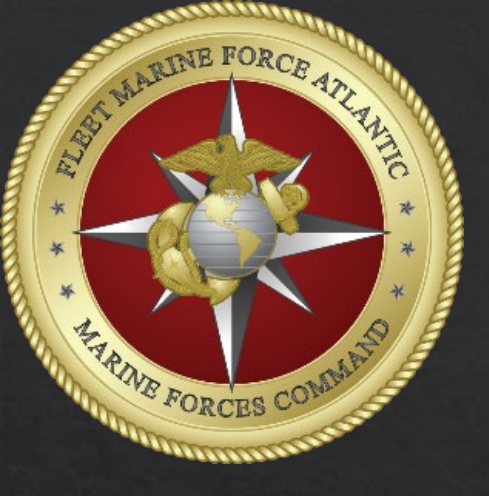

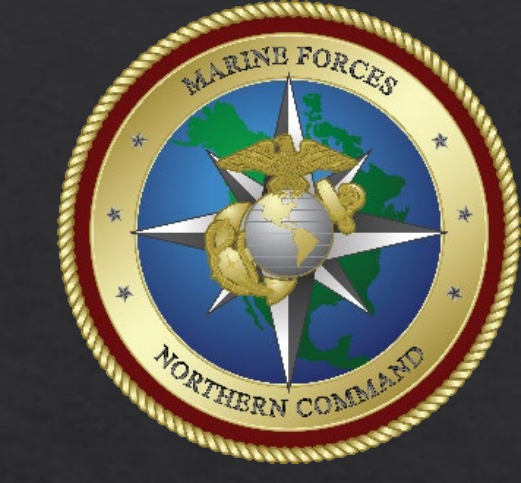

## How to route a DTS Authorization to TECOM

MARFORCOM DTS Help Desk

When submitting your authorization to TECOM, take the following actions on the sign and submit page. If DTS creates a flag for no line of accounting, just enter justification stating per TECOM guidance, routing without LOA.

Click: Routing list drop down ----> select WWT routing list = World Wide Travel TECOM

| lances                  | ^                                                                            | D                                                                                                    | DOCUMENT STATUS *                                                                                                    |                          |               | ROUTING LIST *       |   |
|-------------------------|------------------------------------------------------------------------------|----------------------------------------------------------------------------------------------------|----------------------------------------------------------------------------------------------------|--------------------------|---------------|----------------------|---|
| Expenses                |                                                                              |                                                                                                    | Nothing selected                                                                                                    |                          | ~             | CLNC MFC PAO         | ~ |
| S Per Diem              |                                                                              |                                                                                                    |                                                                                                    |                          |               | CLNC MFC PAO         |   |
| Accounting              |                                                                              |                                                                                                    | Additional Comments                                                                                                    |                          |               | CLNC DMM             |   |
|                         |                                                                              |                                                                                                    |                                                                                                    |                          |               | CLNC MFC CHAPLAIN    |   |
| Review                  | ^                                                                            | N/                                                                                                    | AME                                                                                                    |                          |               | CLNC MFC G1          |   |
| Review Profile          | MATTHEW M MAHOVICH                                                           |                                                                                                    |                                                                                                    |                          |               | CLNC MFC G2          |   |
|                         |                                                                              |                                                                                                    |                                                                                                    |                          |               | CLNC MFC G35         |   |
| Review Authorization    | Review Authorization By clicking "Submit" you are legally signing this docur |                                                                                                    |                                                                                                    |                          | s document to | CLNC MFC G4          |   |
| Other Auths and Pre-Auc | lits                                                                         | The structure of the second structure of the second st |                                                                                                    |                          | CLNC MFC G6   |                      |   |
| Sign and Submit         |                                                                              |                                                                                                    | I he estimated transportation related expenses and actual reimbur<br>different transportation mode than authorized by your AO. |                          |               | CLNC MFC G7          |   |
|                         | _                                                                            |                                                                                                    |                                                                                                    |                          |               | CLNC MFC G8          |   |
|                         |                                                                              |                                                                                                    |                                                                                                    |                          |               | CLNC MFC G9          |   |
|                         |                                                                              |                                                                                                    |                                                                                                    |                          |               | CLNC MFC HQSVCBN     |   |
|                         |                                                                              |                                                                                                    |                                                                                                    |                          |               | CLNC MFC HSS         |   |
|                         |                                                                              |                                                                                                    |                                                                                                    |                          |               | CLNC MFC OCOS        |   |
|                         |                                                                              | 0                                                                                                    | REVIEWED                                                                                                    | NAME                     |               | CLNC MFC SAFETY      |   |
|                         |                                                                              |                                                                                                    |                                                                                                    | AUDWIN A JONES or 2 more | CLNC MFC SJA  |                      |   |
|                         |                                                                              |                                                                                                    |                                                                                                    |                          |               | CLNC RESERVE TRAVEL  |   |
|                         |                                                                              | 0                                                                                                    | CERTIFIED                                                                                                    | NAME<br>Dulan L longs of | 6 more        | CLNC SECURITY        |   |
|                         |                                                                              |                                                                                                    |                                                                                                    | Dytan J Jones of         | 6 more        | QUAN GEN OFFICE ONLY |   |
|                         |                                                                              | $\sim$                                                                                                    |                                                                                                    | ΝΔΜΕ                     |               | WWT TECOM            |   |
|                         |                                                                              | 0                                                                                                    | APPROVED                                                                                                    |                          |               | 25                   |   |